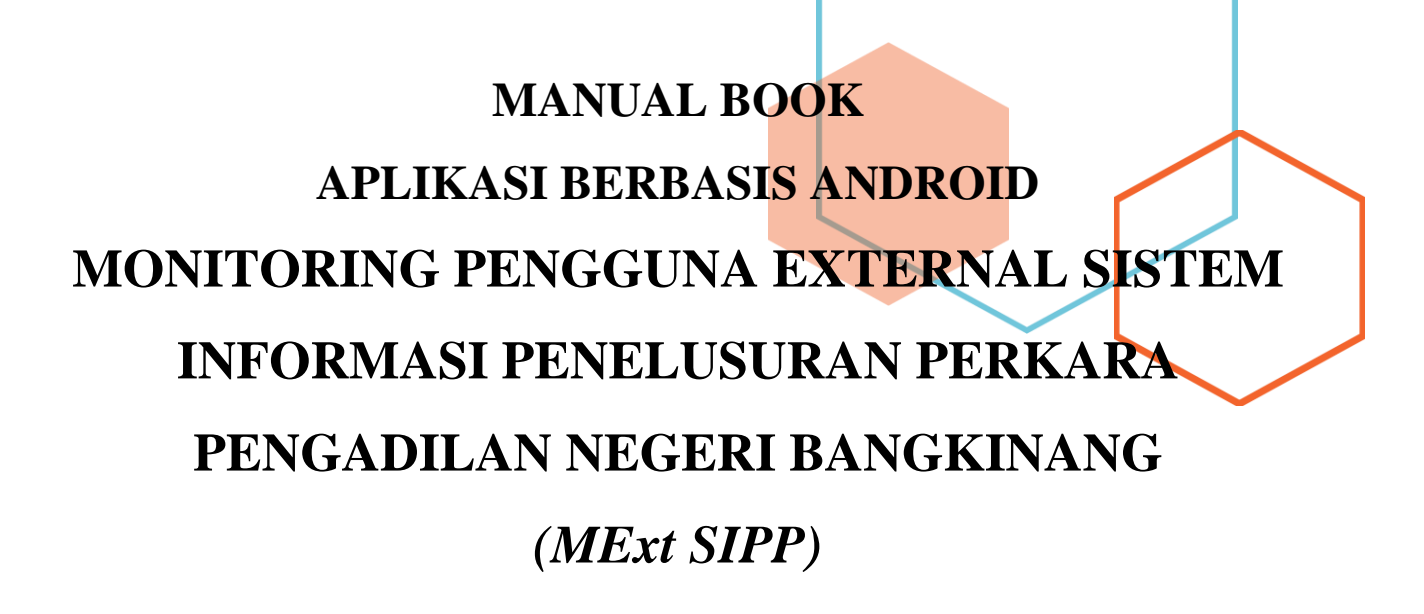

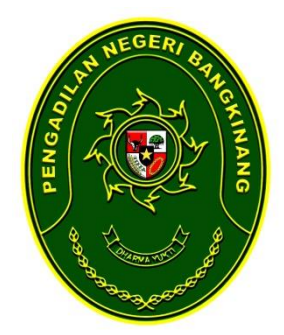

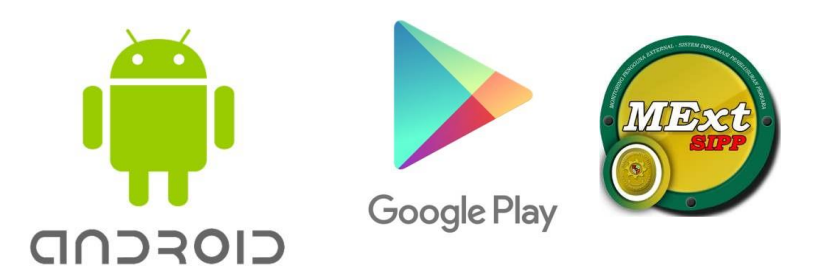

# PENGADILAN NEGERI BANGKINANG KELAS IB

Kantor Sementara Jl. H.R. Soebrantas (Komplek Perkantoran Bupati Lama) Bangkinang 28412 Kab. Kampar Prop. Riau Telp/Fax.(0762)20043 email: pn\_bkn@yahoo.com website: pn-bangkinang.go.id

### 1. PENDAHULUAN

#### 1.1. Latar Belakang

Smartphone Android merupakan salah satu jenis Smartphone dengan Sistem Operasi Android yang banyak digunakan oleh masyarakat pada akhir akhir ini. Dengan harga yang relatif terjangkau dan berfariasi serta mudahnya memperoleh Smartphone ini, membuat Smartphone Android menjadi kebutuhan utama pada saat sekarang ini. Berbagai aplikasi yang terdapat pada Smartphone Android yang cukup terkenal dan menjadi kebutuhan utama diantaranya adalah layanan pesan Whatsapp, Instagram, Facebook dan sederat aplikasi yang terkenal lainnya. Bahkan menurut analisa dari berbagai sumber di internet menunjukkan bahwa penetrasi penggunaan Smartphone Android dan aplikasinya cukup pesat, kebiasaan membuka halaman website, pesan pribadi, membaca berita atau aktifitas lainnya, sebagiannya telah berpindah dari Laptop dan Personal Komputer ke Smartphone.

Aplikasi Sistem Informasi Penulusuran Perkara (SIPP) Mahkamah Agung merupakan aplikasi pencatatan histori perkara dan penelusuran perkara secara elektronik yang dibuat oleh Mahkamah Agung. Aplikasi SIPP wajib digunakan oleh seluruh peradilan di bawah Mahkamah Agung dan aplikasi ini juga bisa digunakan oleh masyarakat untuk melihat histori perkara mereka, jadwal sidang, antrian sidang dan informasi umum lainnya. Namun pembangunan aplikasi SIPP hanya dirancang untuk penggunaan pada Personal Komputer dan Laptop. Sedangkan untuk penggunaan pada Smartphone khususnya Smartphone Android dirasa masih kurang maksimal.

Berdasarkan uraian penjelasan diatas. Bagian Teknologi Informasi Pengadilan Negeri Bangkinang Kelas IB tergerak untuk membuat inovasi aplikasi berbasiskan pada Smartphone Android, yang penggunaannya bekerja berdampingan dengan aplikasi SIPP, yakni aplikasi yang dinamakan dengan Monitoring Pengguna External - Sistem Informasi Penelusuran Perkara (MExt SIPP)

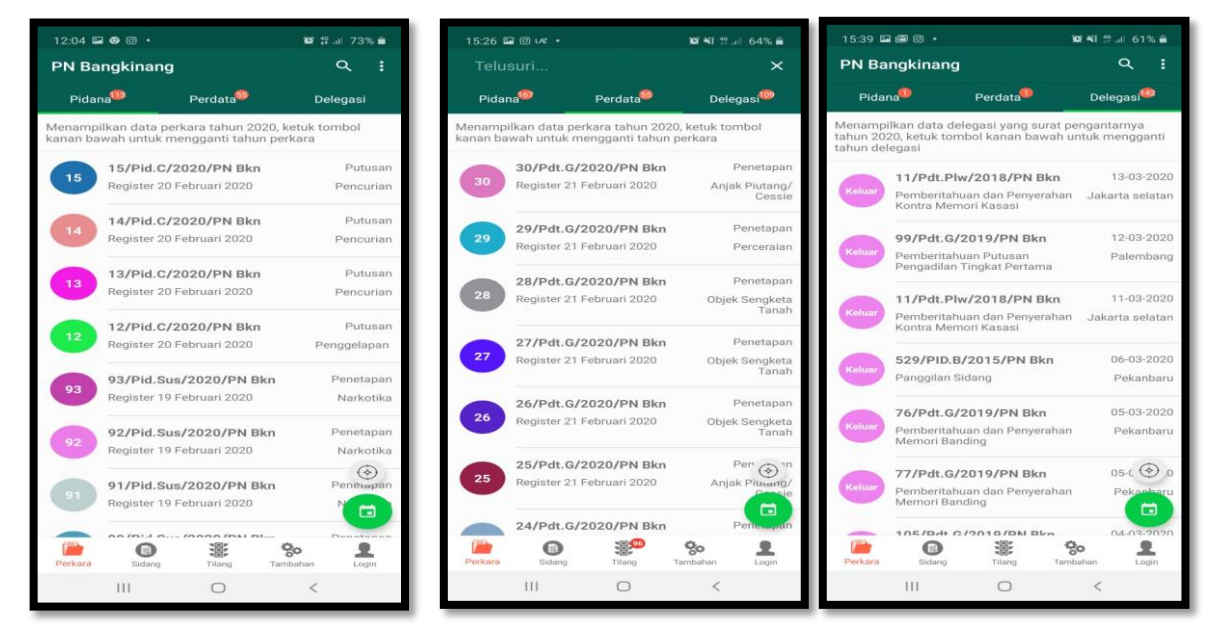

Gambar 1 : Tampilan Aplikasi MExt SIPP pada Satker PN Bangkinang

#### 1.1. Sepintas Aplikasi MExt SIPP

Aplikasi MExt SIPP ini merupakan aplikasi pembantu dari aplikasi SIPP dan dibuatkan khusus untuk para pihak yang sedang berperkara, untuk jaksa, pengacara dan masyarakat umum. Aplikasi ini menyajikan informasi jadwal sidang, antrian sidang, informasi denda tilang, informasi data perkara, informasi putusan dan akses kedalam aplikasi external Mahkamah Agung seperti akses aplikasi ecourt, akses aplikasi direktori putusan, akses aplikasi siwas, akses aplikasi SIPP web serta masih banyak lagi.

Dua keunggulan utama dari aplikasi ini adalah, yang pertama, aplikasi ini menyediakan akun login kedalam aplikasi, khusus untuk jaksa, pengacara dan para pihak yang sedang berperkara di pengadilan dengan mendaftarkan username dan password pada meja PTSP pada masing-masing pengadilan, sehingga mereka bisa memantau status perkara yang sedang mereka jalani/hadapi, keunggulan yang kedua adalah kemampuan dari aplikasi ini untuk berpindah data antar pengadilan yang telah teregistrasi dengan MExt SIPP ini, sehingga cukup menginstall MExt SIPP ini, kita sudah bisa mengakses seluruh data pengadilan yang telah terdaftar di aplikasi ini, pada saat tulisan ini diperbaharui (20 Maret 2020) sudah ada beberapa pengadilan yang sudah terdaftar di aplikasi MExt SIPP, diantaranya adalah :

- Pengadilan Negeri Bangkinang
- Pengadilan Negeri Batusangkar
- Pengadilan Negeri Purwakarta
- Pengadilan Negeri Nunukan
- Pengadilan Negeri Kabupaten Kediri
- Pengadilan Negeri Stabat
- Pengadilan Negeri Wates
- Pengadilan Negeri Sibolga
- Pengadilan Negeri Kota Bumi
- Pengadilan Negeri Bukit Tinggi
- Pengadilan Negeri Padang

## 2. PETUNJUK PENGGUNAAN APLIKASI

#### 2.1. Inslalasi Aplikasi

Untuk menggunakan aplikasi MExt SIPP cukup mudah sekali, anda tinggal membuka Google Play Store ketikan keyword "MExt SIPP" selanjutnya tinggal install di Smartphone Android atau langsung mengunjungi link berikut ini : https://play.google.com/store/ apps/details?id=com.edz.sippmext

Berikut langkah-langkah instalasi aplikasi Mext SIPP:

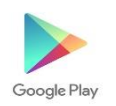

Buka aplikasi Googel Play Store, lakukan pencarian dengan keyword "Mext SIPP", lakukan instalasi sampai selesai.

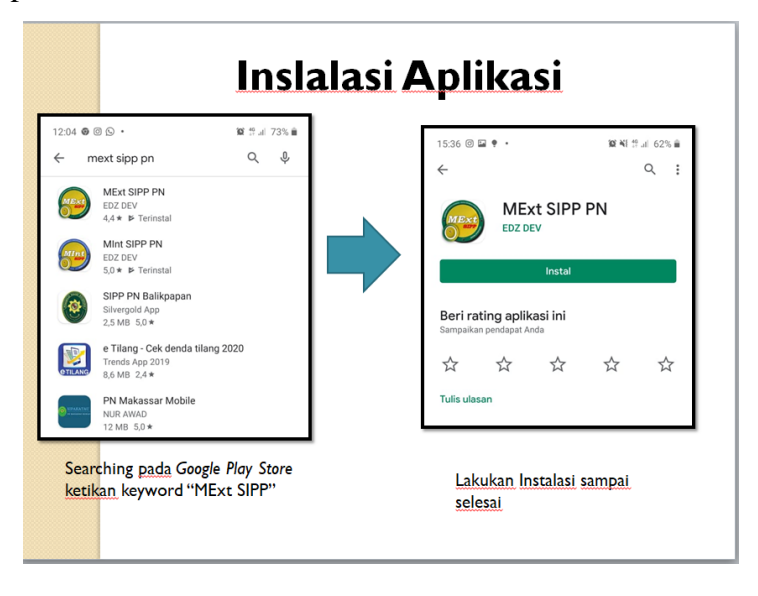

Setelah selesai instalasi dilanjutkan dengan memilih nama pengadilan, maka pilih lan "PN Bangkinang"

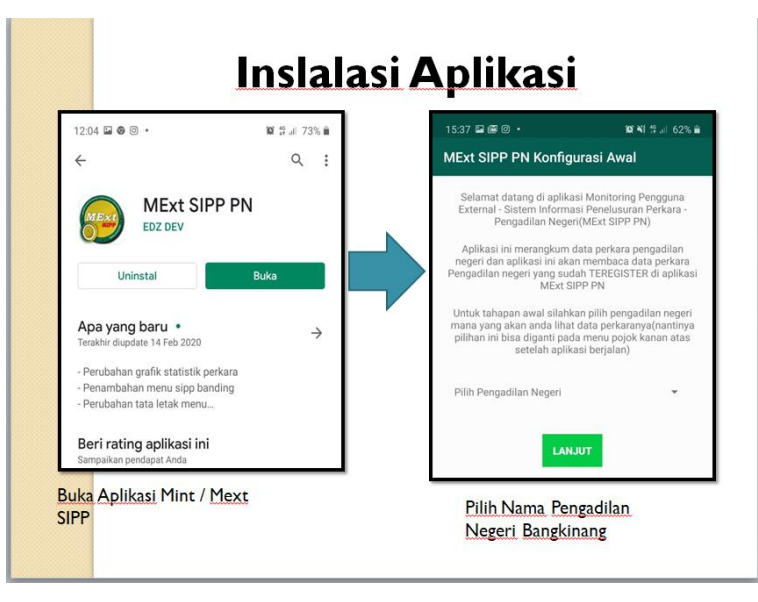

Setelah melakukan pemilihan PN BANGKINANG, selanjutnya memberikan izin hak akses aplikasi tersebut terhadap handpone anda, maka pilih lah "Izinkan Sepanjang Waktu".

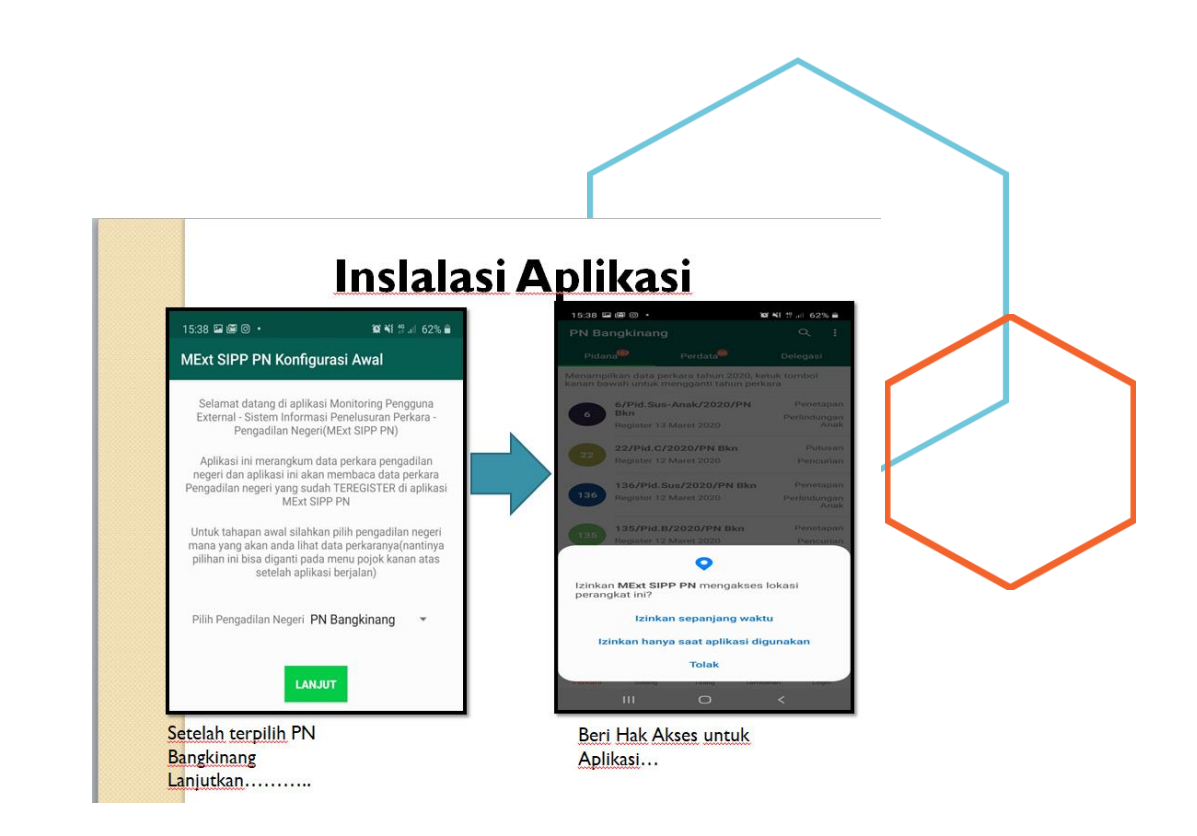

Setelah selesai konfigurasi maka aplikasi sudah dapat digunakan.

#### 2.2. Menu Pencarian Data di Aplikasi

Perlu diketahui oleh pengguna bahwa aplikasi menyediakan menu cari pada pojok kanan atas aplikasi, menu ini berfungsi untuk mengsortir data yang telah ditampilkan didalam list dengan memasukan keyword tertentu sesuai dengan tampilan yang ada pada list, perlu di ingat bahwa menu cari ini bukan mencari data kedalam database tapi hanya mensorting data yang telah ditampilkan, sedangkan untuk mencari data kedalam database bisa melakukan refresh "tarik kebawah" atau dengan memilih tanggal atau dengan memasukan kata kunci seperti pada menu tilang dibawa ini:

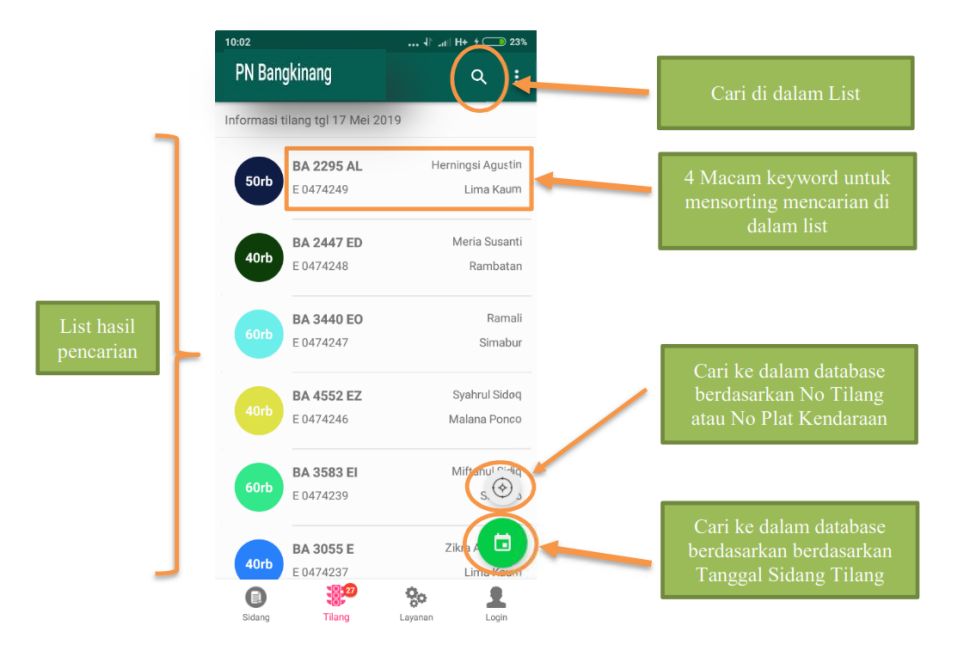

Gambar 2. Aplikasi MExt SIPP PN Bangkinang

#### 3. Mengenal Fitur Aplikasi

Aplikasi MExt SIPP terdapat 2 macam antar muka yakni antar muka sebelum login dan antar muka sesudah login, adapun antar muka sebelum login bisa digunakan dan dilihat oleh siapa saja yang menginstall aplikasi ini, sedangkan antar muka sesudah login dikhususkan untuk Jaksa, Pengacara dan Para Pihak yang sedang berperkara.

#### 3.1. Antar Muka Sebelum Login

Seperti yang yang disinggung diatas antar muka sebelum login bisa digunakan oleh siapa saja yang menginstall aplikasi ini, dengan menu yang di tampilkan yaitu menu perkara yang didalamnya terdapat informasi perkara pidana, perdata dan delegasi. Informasi jadwal sidang dan informasi perkara tilang serta menu tambahan untuk link aplikasi lain.

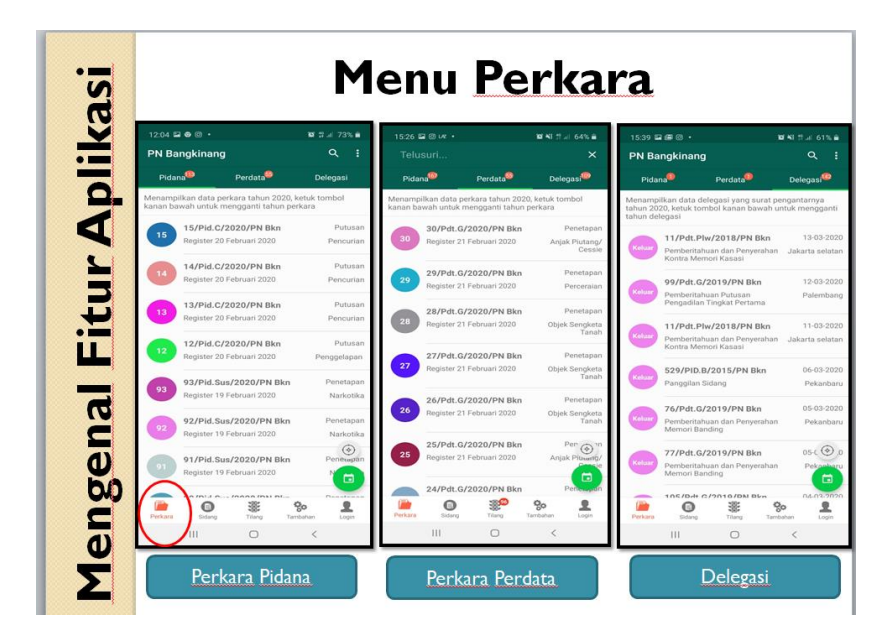

Gambar 3. Menu Perkara pada aplikasi Mext SIPP PN Bangkinang

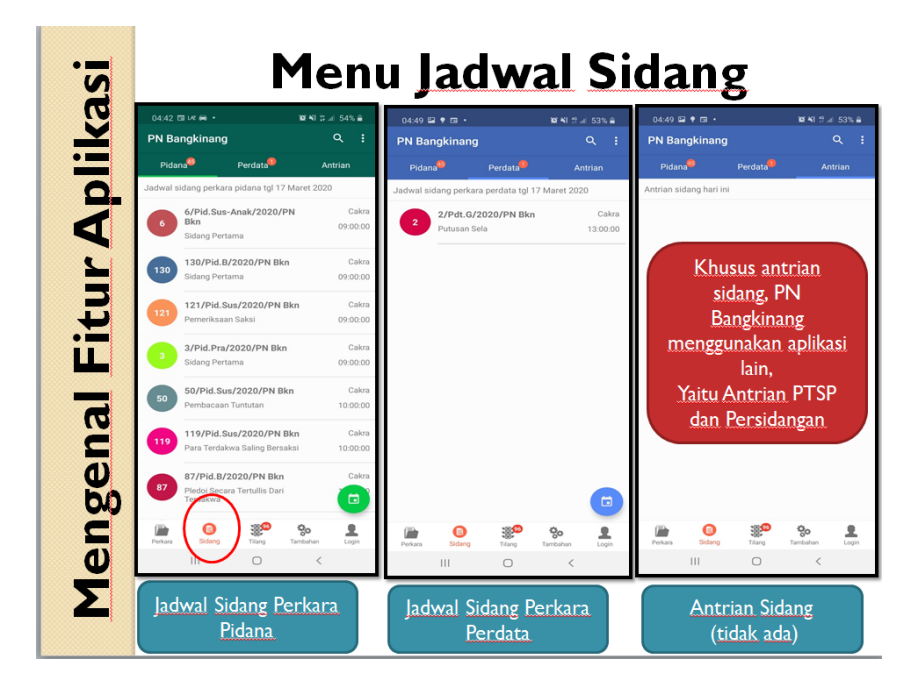

Gambar 4. Menu Jadwal Sidang pada aplikasi Mext SIPP PN Bangkinang

|                                                                       | Menu                           | Tilang                                                                    | 5                                                                                |  |
|-----------------------------------------------------------------------|--------------------------------|---------------------------------------------------------------------------|----------------------------------------------------------------------------------|--|
| 04:42  PN Bangkinang nformasi tilang tgl 05 Maret 2020 110rb E0556313 | 197 %I 전교I 54% 음<br>Q :        | N Banakinana<br>Plat No -<br>Pembayaran<br>Pengambilan B<br>Kantor Kejaks | - BM 2305 FR<br>Denda Tilang dan<br>Jarang Bukti Tilang Di<br>Jaan Negeri Kampar |  |
| BM 1857 ZO<br>F 0556309                                               | Kariman<br>G. Sahilan          | Total Denda                                                               | : Rp.70.000                                                                      |  |
| BM 2363 MR<br>F 0556304                                               | M. Iqbal<br>Pekanbaru          | No Tilang<br>No Perkara                                                   | : F 0556333<br>: 1488/Pid.LL/2020/<br>PN Bkn                                     |  |
| 70rb BM 4550 ON<br>F 0556302                                          | Dina, P. P<br>Johan            | Nama                                                                      | : M. Emil. R                                                                     |  |
| 90rb BM 2721 OU<br>F 0556291                                          | Sela Saputri<br>Salo           | Bukti Tilang                                                              | : STNK                                                                           |  |
| 70rb BM 4242 0Q<br>F 0556288                                          | R. Joko Suharjo<br>Rumbio Jaya | Dakwaan                                                                   | : PSL 291 (1) JO 106<br>AYAT 8                                                   |  |
| 70rb BM 6510 ZD<br>F 0556287                                          | Suhardi<br>Rumbio Jaya         | Putusan Lengkap                                                           | : Pidana Denda Rp<br>69,000;<br>Biaya Perkara Rp<br>1,000;<br>Subaidar Kurangap  |  |
| 90rb BM 4618 ZM<br>F 0556263                                          | Ahmad Taunik A<br>Xiii Koto    | Tgl Putusan                                                               | 1 Hari;<br>: 05 Maret 2020                                                       |  |
| Perkara Selong Tring                                                  | Tambahan Login                 |                                                                           | титир                                                                            |  |

Gambar 5. Menu Perkara Tilang pada aplikasi Mext SIPP PN Bangkinang

Dimenu Tilang ini menyajikan perkara tilang yang telah diputus oleh hakim pengadilan. Menu ini menampilkan denda, identitas kendaraan dan terdakwa yang ditilang dan seterusnya. Pencarian tilang berdasarkan plat nomor kendaraan dan register tilang atau berdasarkan tanggal sidang tilang.

#### 3.2. Menu Login

Aplikasi MExt SIPP dikhususkan untuk jaksa, pengacara dan para pihak yang sedang beperkara atau pernah berperkara di pengadilan yang telah terdaftar dengan aplikasi MExt SIPP, username dan password bisa diminta pada bagian PTSP (Pelayanan Terpadu Satu Pintu) Loket Hukum Pengadilan Negeri Bangkinang Kelas IB

| 04:39                      | . T T U                                      |                                             | <b>10</b> Al :                                 | 1 JI 92% 🖬                           |
|----------------------------|----------------------------------------------|---------------------------------------------|------------------------------------------------|--------------------------------------|
| Login                      | MExt SIP                                     | P PN - PI                                   | N Bang                                         | 1                                    |
| Login<br>seda              | khusus Jaks<br>ing berperkan<br>perkara yang | a, Pengacar<br>a, untuk mel<br>3 sedang dit | a dan Para Pi<br>ihat/menelus<br>angani/dijala | hak yang<br>suri data<br>ni.         |
| Dafta<br>secara<br>yang te | arkan/dapatk<br>manual pada<br>elah TEREGIS  | an usemam<br>i masing-ma<br>TER dengan      | e dan passwo<br>ising Pengad<br>i aplikasi MEx | ord anda<br>Ian Negeri<br>ct SIPP PN |
| Saat                       | ini aplikasi ter                             | rkonfigurasi                                | untuk PN Ba                                    | ngkinang                             |
| User                       | name                                         |                                             |                                                |                                      |
| Pass                       | word                                         |                                             |                                                |                                      |
|                            |                                              | MASUK                                       |                                                |                                      |
|                            |                                              |                                             |                                                |                                      |
| Perkara                    | C<br>Siderg                                  | Tilang                                      | <b>Ço</b><br>Tambahan                          | Login                                |
|                            | 111                                          | 0                                           | <                                              |                                      |

Gambar 6. Menu Login pada aplikasi Mext SIPP PN Bangkinang

Sampai disini selesai pembahasan dan petunjuk penggunaan pada antar muka sebelum login, perlu diketahui juga bahwasanya beberapa menu yang terdapat pada antar muka sebelum login juga tersedia pada menu antarmuka setelah login, seperti menu layanan, jadwal sidang dan tilang, pada bahasan berikutnya ketiga menu ini tidak akan dibahas lagi.

### 3.3. Antar Muka Sesudah Login

Masuk pada bahasan kali ini yakni, pembahasan antar muka setelah login. Ya, antar muka setelah login merupakan antar muka setelah user login dengan username dan password masing-masing, menu yang tersedia setelah login kedalam aplikasi yaitu: informasi perkara yang khusus ditangani oleh pengguna user aplikasi, termasuk informasi jadwal sidang dan informasi putusan.

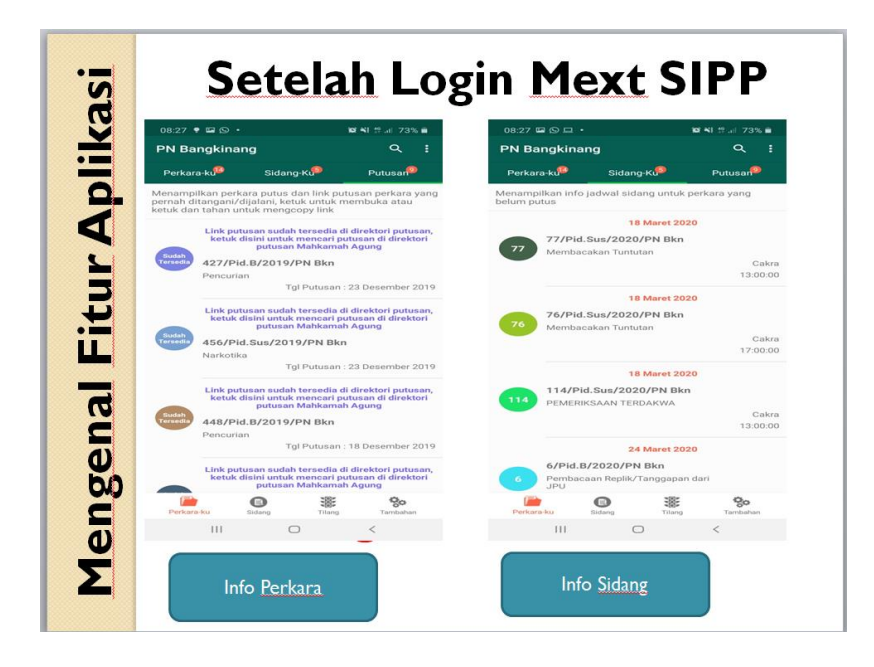

Gambar 6. Menu Info Perkara dan Jadwal Sidang aplikasi Mext SIPP PN

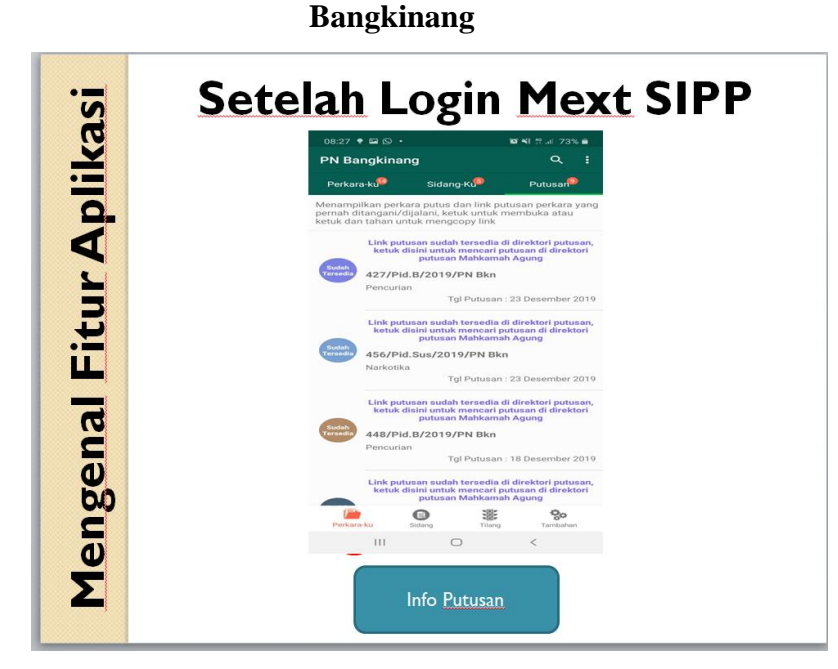

Gambar 6. Menu Informasi Putusan pada aplikasi Mext SIPP PN Bangkinang

## 3. PENUTUP

Akhir kata, demikanlah manual book dan pengenalan aplikasi MExt SIPP ini, semoga aplikasi MExt SIPP ini mampu menjawab trend kebutuhan sekarang ini dan bermanfaat untuk semua jaksa, pengacara dan para pihak yang sedang berperkara serta masyarakat huas pada umumnya, semoga saja aplikasi ini juga berguna untuk Pengadilan Negeri Bangkinang Kelas IB yang telah bergabung dengan aplikasi MExt SIPP ini. Kami menyadari bahwasanya aplikasi ini masih benyak kekurangan disana-sini dan kedepannya kami dari bagian Teknologi Informasi Pengadilan Negeri Bangkinang akan terus berupaya untuk menyempurnakan aplikasi ini serta menambah fitur yang dirasa perlu. Dan tak lupa pula aplikasi ini tentunya akan terus disesuaikan dengan perkembangan terkini dari aplikasi SIPP.